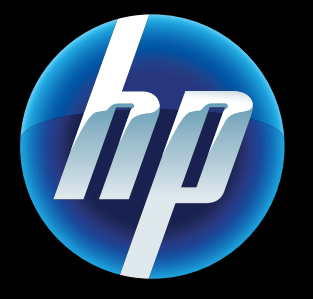

Printed in [English] © 2011 Hewlett-Packard Development Company, L.P.

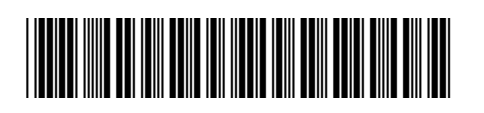

CQ809-90056

## Web-palvelut

Tämä HP:n tulostin tukee seuraavia webpalveluja. Web-palvelujen käyttäminen edellyttää, että tulostin on liitetty langattomaan verkkoon, jossa on Internet-yhteys.

### ePrint-palvelu

Tulosta sähköposteja ja liitetiedostoja HP:n maksuttoman ePrint-palvelun avulla. Voit tulostaa kaikki sähköpostilla lähetettävät materiaalit. Voit rekisteröityä ePrint-palveluun osoitteessa www.eprintcenter.com.

### eFax-palvelu

Verkkopohiaisen eFax-faksipalvelun avulla voit lähettää ja vastaanottaa fakseja ilman puhelinlinjaa. Palvelu on ilmainen, kun lähetät enintään 20 sivua ja vastaanotat enintään 20 sivua kuukaudessa. Voit rekisteröityä eFax-palveluun osoitteessa www.eFax.com.

Huomautus: eFax ei ehkä ole saatavilla kaikissa maissa tai kaikilla alueilla.

### Print Apps -sovellukset

Tulosta verkkosisältöä ilman tietokonetta. Voit tulostaa sivuja koko perheelle valitsemalla tulostimen aloitusnäytöstä Apps-kuvakkeen. Voit tulostaa muun muassa kuponkeja, resepteja, karttoja, uutisia ja värityssivuja.

# Käynnistyksen vianmääritys

Jos tulostin ei käynnisty, kokeile seuraavia toimia:

- 1. Irrota virtajohto.
- 2. Kytke virtajohto uudelleen ja paina sitten ©-painiketta.

Paina @-painiketta vain kerran.

#### ((•)) Verkon vianmääritys

Varmista, että tulostin on verkossa, suorittamalla Langattoman verkon testi.

- 1. Avaa **Langaton**-valikko koskettamalla tulostimen näytön **Langaton**-kuvaketta.
- 2. Kosketa **Asetukset**-kuvaketta ja valitse sitten Lanaattoman verkon testi.

Kun testi on tehty, laite tulostaa langattoman verkon testiraportin.

- Jos tulostinta ei ole liitetty verkkoon, toimi seuraavasti:
- 1. Avaa Langaton-valikko koskettamalla Langatonkuvaketta.
- 2. Valitse Asetukset ja valitse sitten Langaton asennustoiminto

3. Toimi näyttöön tulevien ohjeiden mukaan. Lisätietoja on osoitteessa HP:n langattoman tulostuksen tukisivustossa (www.hp.com/qo/wirelessprinting).

▲ utomaattinen langaton yhteys määrittää Alangattoman verkon asetukset tulostimeen automaattisesti. Määritä tulostin noudattamalla tulostimen näytön ohjeita. Aseta sitten tulostimen ohjelmisto-CD levyasemaan. Ohjelmisto opastaa ohielmiston asennuksessa.

## Automaattinen langaton yhteys

# Edistyneet tulostimen hallintatoiminnot mobiililaitteeseen

- Lataamalla HP:n mobiiliappsin voit tuoda edistyneen tulostimen hallinnan mobiililaitteeseen tulostusta, skannausta ja kopiointia varten:
- Käytä edistyneitä tulostimen hallintatoimintoja mobiililaitteen avulla
- Skannaa suoraan sosiaalisista verkkosivustoista. • Skannaa suoraan sähköpostitiliin.
- Lisätietoja tuetuista laitteista ja toiminnoista on osoitteessa www.hp.com/go/mobile-printing-solutions.

## Aloitusnäyttö

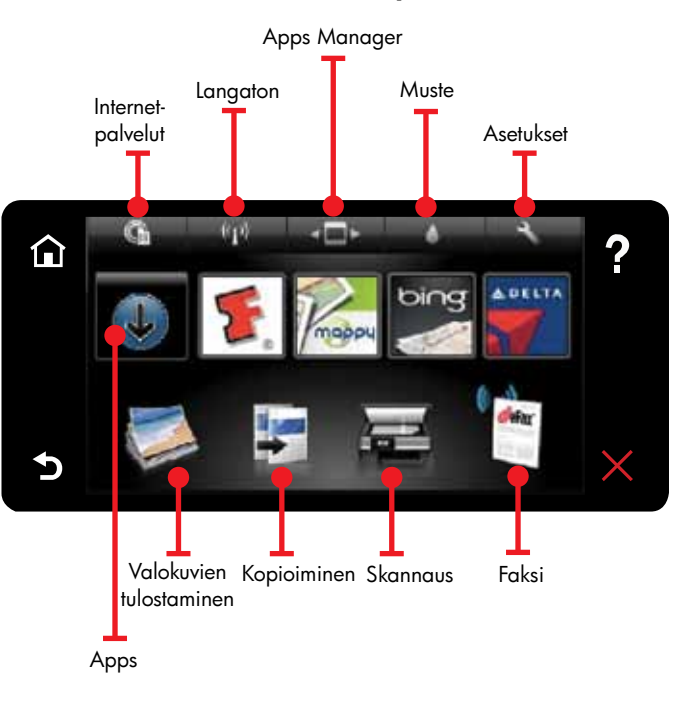

alitse toiminto koskettamalla painiketta tai **V** kuvaketta. Selaa Appseja vasemmalle tai oikealle suuntautuvalla liikkeellä.

Huomautus: eFax ei ehkä ole saatavilla kaikissa maissa tai kaikilla alueilla.

## Laitteen osat

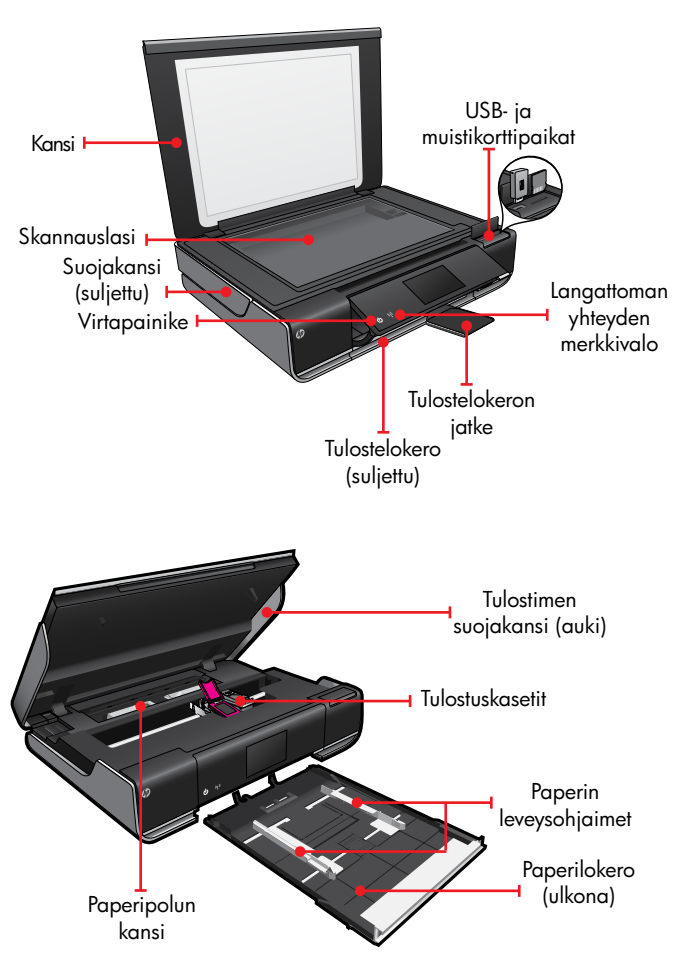

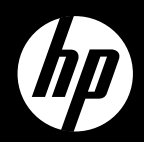

# ENVY<sup>110 Series</sup>

Pikaohie

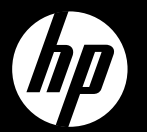

# FNVY<sup>110 Series</sup>

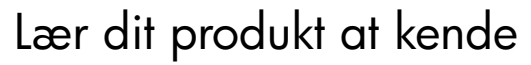

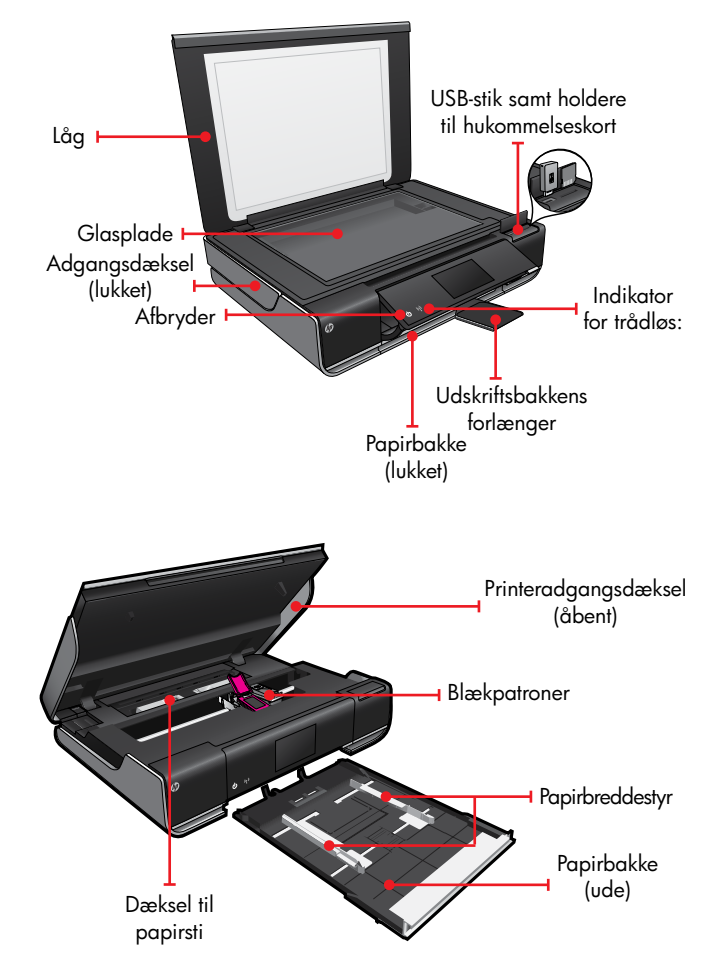

## Startskærmbillede

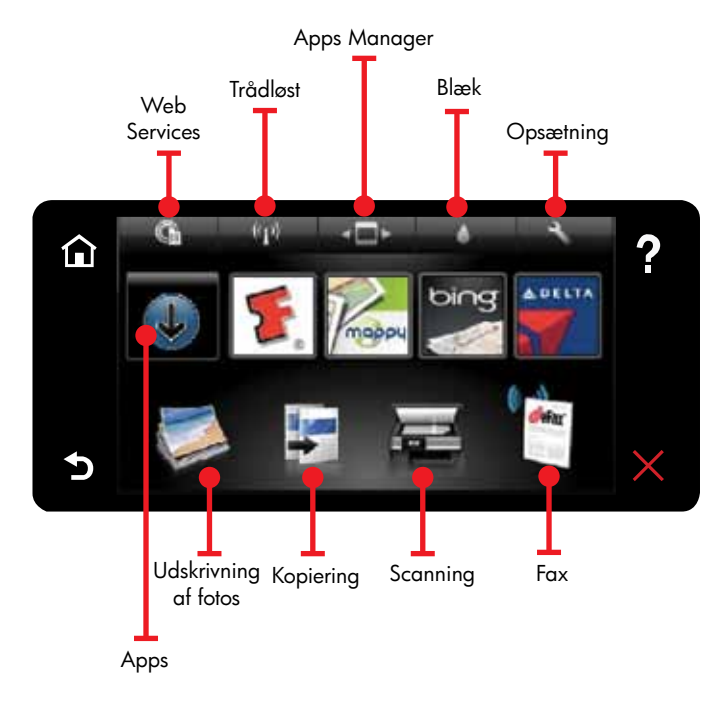

**T**ryk på en knap eller et ikon for at aktivere. Svirp til venstre eller højre for at gennemse apps.

Bemærk: eFax er muligvis ikke tilgængelig i alle lande/områder.

unktionen til automatisk trådløs tilslutning konfigurerer automatisk printeren med dine indstillinger for trådløst netværk. Følg vejledningen på printerens display for at opsætte printeren, og læg derefter cd'en med printersoftwaren i. Du ledes gennem softwareinstallationen

Oversigt

# Automatisk trådløs tilslutning

## Avanceret printerstyring på din mobile enhed

Hent en HP mobil app, så du får maksimal printerstyring på din mobile enhed - udskriv, scan, kopier my

• Få avanceret printerstyring på din mobile enhed. Scan direkte til sociale netværk.

Scan direkte til en e-mail-konto.

Du finder oplysninger om understøttede enheder samt funktionalitet på www.hp.com/go/mobile-printing-solutions.

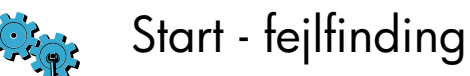

Prøv disse trin, hvis printeren ikke tændes:

- . Tag netledningen ud af stikket.
- 2. Sæt netledningen i igen, og tryk derefter på knappen ©.

Sørg for kun at trykke på knappen 🕲 én gang.

Netværk – fejlfinding

Kør en test af trådløst netværk for at tjekke, at printeren er tilsluttet netværket.

- 1. Tryk på ikonet **Trådløst** for at åbne menuen
- 2. Tryk på **Indstillinger**, og vælg **Test af trådløst** netværk

Der udskrives en rapport over testen af det trådløse netværk, når testen er færdig.

Gør følgende, hvis printeren ikke er tilsluttet netværket

- 1. Tryk på ikonet **Trådløst** for at åbne menuen Trådløst
- 2. Vælg Indstillinger og Guiden Trådløs opsætning.
- 3. Følg vejledningen på skærmen.

Læs mere på HP's center for trådløst print på (www.hp.com/go/wirelessprinting).

## Web Services

**n**in nye HP-printer understøtter følgende Dweb services. Printeren skal have trådløs forbindelse til internettet, hvis du vil bruge web services.

### ePrint

Brug HP's gratis ePrint-tjeneste til at udskrive e-mail og vedhæftede filer. Hvis du kan sende det via e-mail, kan du udskrive det. Tilmeld dig ePrint på www.eprintcenter.com.

### eFax

Send og modtag faxer med eFax - uden en telefonlinje - via en webbaseret faxtjeneste. Denne tjeneste er gratis, når du sender op til 20 sider og modtager op til 20 sider pr. måned. Tilmeld dig eFax på <u>www.eFax.com</u>.

Bemærk: eFax er muligvis ikke tilgængelig i alle lande/områder.

### Print Apps

Udskriv fra nettet uden en computer. Vælg Apps på printerens startskærmbilledet, og udskriv sider til hele familien. Udskriv kuponer, opskrifter, kort, nyheder, farvelægningssider mv.

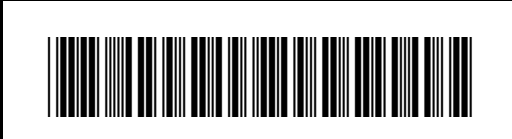

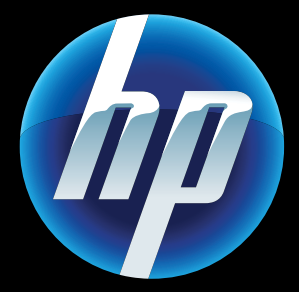

Printed in [English] © 2011 Hewlett-Packard Development Company, L.P.

CQ809-90056